# Ansökan om föreningsbidrag

Du som har rollen Föreningsansvarig kan ansöka om bidrag.

### Skapa en ansökan

1. Logga in och klicka sen på knappen Bidrag.

|                        | ansökn | lngar Aktivit                           | eter              |                             |                                                                                                  |                                                                     |  |
|------------------------|--------|-----------------------------------------|-------------------|-----------------------------|--------------------------------------------------------------------------------------------------|---------------------------------------------------------------------|--|
| Bidrag och ansökningar |        |                                         |                   | ngar                        |                                                                                                  |                                                                     |  |
|                        |        |                                         | Bidragsår<br>2020 | Bidragsart                  | • FILTRERA                                                                                       | NY BIDRAGSANSOKAN                                                   |  |
|                        |        |                                         |                   |                             |                                                                                                  |                                                                     |  |
|                        |        | ĂND<br><b>∀Bidragsansökans</b>          | RA TA BORT VIS    | A<br>Bidragsår              | Bidragsart                                                                                       | Status                                                              |  |
|                        |        | AND<br>VBidragsansökans<br>4326         | TA BORT VIS       | A Bidragsår<br>2020         | <b>Bidragsart</b><br>Anlaggningsbidrag Aktivitetssumma 2020                                      | <b>Status</b><br>Godkand ansökan                                    |  |
|                        |        | AND<br>VBidragsansökans<br>4326<br>4338 | TA BORT VIS       | A Bidragsår<br>2020<br>2020 | <b>Bidragsart</b><br>Anlaggningsbidrag Aktivitetssumma 2020<br>Driftsbidrag Samlingslokaler 2020 | <b>Status</b><br>Godkänd ansökan<br>Påbörjad ansökan (ej inskickad) |  |

2. Klicka på Ny bidragsansökan. Du kommer till den här sidan, se bild nedan.

|                  | Bidrag och<br>ansökningar | Aktiviteter | <ul> <li>экара шагадзапзокап</li> </ul> |                                                                                                    |
|------------------|---------------------------|-------------|-----------------------------------------|----------------------------------------------------------------------------------------------------|
| Sök/Boka         |                           |             |                                         | Skapa bidrag                                                                                                    |
| Bokningar        |                           |             |                                         | För att ansöka om bidrag är det viktigt att föreningens grunduppgifter är uppdaterade. Denna<br>kontroll gör du enklast under menyvalet Förening samt flikarna för grunduppgifter, styrelse samt<br>föreningens medlemsantal (boende i kommunen). Uppgifterna ska uppdateras årligen i<br>samband med årsmötet                                                                                            |
| öreningsregister |                           |             |                                         | För att ansöka om ett bidrag välj själva bidraget genom att klicka på pilen och välj aktuelit bidrag.<br>Klicka sedan på knappen Spara. En ny sida med bidragets ansökningsformulär visas. Efter du har<br>registrerat efterfrågade uppgifter i formuläret och du är klar med ansökan klickar du på Skicka.<br>Vill du spara ansökan och fortsätta vid ett senare tillfälle klickar du på Spara istället. |
| Bidrag           |                           |             |                                         | Bidrag                                                                                                    |

- Klicka på pilen längst till höger i rutan Bidrag.
   En lista med de bidrag som din förening har möjlighet att söka visas.
- 4. Välj bidrag. Klicka på Spara.
- 5. En sida för det aktuella bidraget visas. Fyll i de uppgifter som efterfrågas.

| ansökningar | Aktiviteter                                                                                                    |
|-------------|----------------------------------------------------------------------------------------------------|
|             | Bidragsansökan                                                                                                    |
|             | Projektbidrag 2020                                                                                                    |
| r           | Testföreningen<br>Gatan 23<br>47367 Staden                                                                                                    |
| ster        | Projektbidrag kan sökas för projekt som planeras i föreningens regi. Projektet ska vara avgränsat från löpande verksamhet, ha ett preciserat mål, ett tydligt start- och slutdatum och ha en faststalld budget. Projektet ska vara alkohol- och drogfritt. |
|             | Ansökan görs senast 31 oktober året innan projektets genomförande. Bidrag utbetalas när verifikationer på gjorda utlägg inlämnas, dock senast 1 december.                                                                                                  |
|             | Beskrivning                                                                                                    |
|             | Beskriv projektet                                                                                                    |
|             | Ekonomi                                                                                                    |
|             | Ange belopp för ansökan                                                                                                    |
|             | Ange utförlig budget                                                                                                    |
|             |                                                                                                    |

6. För att bifoga bilagor till ansökan klicka på Bläddra längst ner på sidan och välj bilaga som ska bifogas. Vill du hellre skicka bilagor via posten går det bra, se kontaktuppgifter på sista sidan.

| ·                                              |                   |       |
|------------------------------------------------|-------------------|-------|
| Ange projektets start- och slutdatum           |                   |       |
|                                                |                   | /i    |
| Projektets målgrupp                            |                   |       |
| Ange till vilken målgrupp projektet riktar sig |                   |       |
|                                                |                   |       |
| Meddelande till handläggare om ansökan         |                   |       |
|                                                |                   |       |
|                                                |                   |       |
|                                                |                   | li    |
| Bifoga bilaga                                  |                   |       |
| BLÄDDRA                                        |                   |       |
|                                                |                   |       |
|                                                |                   |       |
| Dilaga                                         |                   |       |
|                                                | SKICKA IN ANSÖKAN | SPARA |

#### Skicka in ansökan eller spara.

- 7. Är du klar med din ansökan klicka på Skicka in ansökan.
- 8. Är det någon uppgift som saknas i din ansökan,klicka på Spara. Ansökan sparas som ett utkast och du som föreningsansvarig kan redigera och komplettera ansökan vid ett senare tillfälle.

#### Redigera/komplettera en ansökan

- 9. Logga in och klicka på Bidrag i huvudmenyn
- 10. Kontrollera så att det står rätt bidragsår.
- 11. En lista med föreningens alla bidrag och ansökningar visas. I slutet på listan redovisas om det finns flera sidor i registret.

| ÄNDRA TA BORT VISA         |           |                                        |                                 |
|----------------------------|-----------|----------------------------------------|---------------------------------|
| <b>∨B</b> idragsansökansnr | Bidragsår | Bidragsart                             | Status                          |
| 4326                       | 2020      | Anläggningsbidrag Aktivitetssumma 2020 | Godkänd ansökan                 |
| 4390                       | 2020      | Driftsbidrag Samlingslokaler 2020      | Påbörjad ansökan (ej inskickad) |
| 4391                       | 2020      | Anläggningsbidrag Aktivitetssumma 2020 | Påbörjad ansökan (ej inskickad) |
| 4392                       | 2020      | Lokalyta Samlingslokaler 2020          | Påbörjad ansökan (ej inskickad) |
| 4393                       | 2020      | Vänortsutbyte 2020                     | Påbörjad ansökan (ej inskickad) |
| 4394                       | 2020      | Projektbidrag 2020                     | Påbörjad ansökan (ej inskickad) |
|                            |           |                                        |                                 |

- 12. Markera ansökan genom att klicka i rutan för det bidrag du vill redigera/komplettera.
- 13. Välj Ändra om du vill redigera ansökan eller välj Ta bort om du vill radera ansökan.
- 14. Ansökan visas och du kan redigera i ansökan.
- 15. När redigeringen är klar, klicka på Skicka in ansökan.

## Förklaring bidragsansökningars status

| Utkast (inte insänd)             | Ansökan är inte inskickad till kommunen för<br>hantering. Ansökan går att komplettera med<br>dokument, redigera och radera.                                                                                                    |
|----------------------------------|----------------------------------------------------------------------------------------------------|
| Skickad ansökan, inte hanterad   | Ansökan är låst för redigering och går ej att radera.<br>Ansökan ligger hos handläggaren. Ansökan är<br>synlig både för handläggare och föreningsansvar                                                                                                    |
| Ansökan <b>ska</b> kompletteras  | Föreningsansvarig har fått ett mejl att ansökan<br>måste kompletteras. När föreningsansvarig tar upp<br>ansökan står det vad som ska kompletteras. Det går<br>att komplettera ansökan med dokument, redigera<br>och radera. Ansökan är synlig både för handläggare<br>och föreningsansvarig. |
| Ansökan <b>har</b> kompletterats | Föreningsansvarig har gjort efterfrågad<br>komplettering och skickat ansökan på nytt. Ansökan<br>är låst för redigering och radering. Ansökan är synlig<br>både för handläggare och föreningsansvarig.                                                                                       |
| Godkänd ansökan                  | Innehållet i ansökan är godkänt och ligger nu för<br>vidare hantering. Ansökan är låst, men handläggare<br>kan backa ansökan <i>till "Skickad ansökan inte<br/>hanterad".</i> Ansökan är synlig både för handläggare<br>och föreningsansvarig.                                               |
| För utbetalning                  | Bidraget är låst men handläggare kan backa<br>ansökan till " <i>Godkänd ansökan</i> ". Bidraget ligger<br>godkänt och klart för utbetalning. Ansökan är synlig<br>både för handläggare och föreningsansvarig.                                                                                |
| Utbetald                         | Bidraget är låst för redigera och radera. Bidraget är<br>utbetalt och klart. Denna status går enbart att<br>makulera. Ansökan är synlig både för handläggare<br>och föreningsansvarig.                                                                                                    |

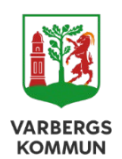

Varbergs kommun Kultur- och fritidsförvaltningen 432 80 Varbe